# 3. 出願手続

## 1) 出願手順

出願は、以下の手順で行ってください。

- 以下のURLよりWeb出願システムへ利用登録をする。
   <a href="https://guidelines.rikkyo.ac.jp/daigakuin2026/sps\_ais/">https://guidelines.rikkyo.ac.jp/daigakuin2026/sps\_ais/</a>
- 2. Web 出願システムで出願に必要な情報をもれなく入力する。
- 3. Web 出願システムで選考料の納入手続を行い、「マイページ」を生成する。
- 4. Web 出願システムの「マイページ」から所定の出願書類を PDF 形式で期日までにアップロードする。

2) 出願方法

出願受付期間 2025年6月27日(金)~7月1日(火)

#### 【出願手続に関する注意事項】

- 1. Web 出願システムは、出願期間中いつでも入力手続ができます(締切日の 23:59 まで(日本時間))。
- 2. 出願期間を過ぎたものは受理しません。
- 3. 入学時に健康診断を行いますので、健康診断書は提出する必要はありません。
- 4. 病気・負傷、身体の機能に著しい障がいがある等の理由により、受験に際して特別な配慮を必要とする者は、出願に先立って独立研究科事務室に問い合わせ、所定の用紙「受験上の配慮申請書」を提出してください。なお、障がいの状況によっては、研究科・専攻によりカリキュラムの履修が事実上不可能な場合もありますので、この点についてもあわせて問い合わせてください。

申請期間 2025年5月29日(木)~6月2日(月)

- 5. 出願に関しては、独立研究科事務室に問い合わせてください(表紙参照)。
- 6. 出願書類に事実に反する記載や不足があった場合は、合格、入学を取り消すことがあります。

#### 3) 出願書類

1. 出願期間中に Web 出願システムにより入力してください。

https://guidelines.rikkyo.ac.jp/daigakuin2026/sps\_ais/

|   | 入力事項 | 内容                                                                                                    |
|---|------|----------------------------------------------------------------------------------------------------|
| 1 | 志願票  | Web 出願システムの指示に従って、必要事項を入力したもの。                                                                                                    |
| 2 | 写真   | 出願前3か月以内に撮影した写真(半身脱帽、正面向き、背景のない、顔が大きく鮮明に写ったもの。 白黒、カラーいずれでも可)<br>を、縦:横が4:3になるように選択・加工し、アップロード<br>してください(ファイル形式:jpg、pngファイルサイズ:5MB以<br>内)。<br>ピンぼけなど不鮮明な写真、スナップ写真の切り抜きは不可です。<br>また、髪の毛が顔をおおうなど、顔が判別しにくい写真も不可で<br>す。 |

2. Web 出願システムでは、志願票入力と写真のアップロード、および選考料の納入が完了すると、 「マイページ」が生成されます。

「マイページ」では、以下の出願書類を指示に従いアップロードしてください。

| 3 | 志望理由書            | 本研究科を志望する理由を日本語でA4用紙2枚以内にまとめてくだ                                                                                                    |
|---|------------------|----------------------------------------------------------------------------------------------------|
|   |                  | さい。フォーマットは自由ですが、Web 出願システムの「マイペー                                                                                                    |
|   |                  | ジ」から PDF 形式でアップロードしてください。アップロードするフ                                                                                                    |
|   |                  | ァイル容量は8MBが上限となりますので、ご注意ください。                                                                                                    |
| 4 | 活動報告書            | 4頁の受験資格に該当する実績について、入賞したコンテスト名、掲                                                                                                    |
|   |                  | 載誌名や内容等を日本語でA4用紙2~4枚でまとめてください。フ                                                                                                    |
|   |                  | オーマットけ自由です。北同で宝飾したものについてけ、分相を明記                                                                                                    |
|   |                  | 1 てください Web 出館システムの $7 - 2 - 3 - 3 - 5 - 5 - 5 - 5 - 5 - 5 - 5 - 5$                                                                                                    |
|   |                  |                                                                                                    |
|   |                  | ノロートしてくにさい。ノヅノロートするノアイル谷里はるMD が上限<br>  」われたたって、ごた安くだとい                                                                                                    |
|   |                  | となりますので、こ注意くたさい。                                                                                                    |
| 5 | 成績・単位証明書         | 出身大字が発行した証明書原本。                                                                                                    |
|   |                  | 大学院修了(見込を含む)・退学者は学部卒業時の証明書を提出して                                                                                                    |
|   |                  | ください。                                                                                                    |
|   |                  | (1) 在学した全学期の科目の成績と取得単位が記載されたものが必要                                                                                                    |
|   |                  | です。                                                                                                    |
|   |                  | (2) 編入した場合は、編入前・編入後のいずれも提出してください。                                                                                                    |
|   |                  | (3)証明書は日本語または英語で記載された原本を提出してください。                                                                                                    |
|   |                  | 証明書が日本語またけ英語以外で記載されている場合け 公的か翻                                                                                                    |
|   |                  | 記(国の機関や新記会社堂の第三者に上って日本話またけ苦話に新                                                                                                    |
|   |                  | い(国の)((因の)((因))((日本))(日本)((日本))((日本))((日本))((日本))((日本))((日本))((日本))((日本))((日本))((日本))((日本))((日本))((日本))((日本))((日本))((日本))((日本))((日本))((日本))((日本))((日本))((日本))((日本))((日本))((1+1))((1+1)) |
|   |                  | いされたもの)を証明音原本と日本させ、1 つのファイルにして使                                                                                                    |
|   |                  | 田してください。                                                                                                    |
|   |                  |                                                                                                    |
|   |                  | *ファイル名は「成績証明書」または「単位証明書」としてくたさい。                                                                                                    |
|   |                  | *本学卒業(見込)者は不要。                                                                                                    |
|   |                  | *合格発表後にスキャンした証明書の原本を提出していただきますの                                                                                                    |
|   |                  | で、大切に保管してください。                                                                                                    |
| 6 | 卒業(見込)証明書        | 出身大学が発行した証明書原本。                                                                                                    |
|   |                  | 大学院修了(見込を含む)・退学者は学部卒業時の証明書を提出して                                                                                                    |
|   |                  | ください。                                                                                                    |
|   |                  | (1) 生年月日・卒業年月共に記載されたもの。卒業見込証明書の場合                                                                                                    |
|   |                  | は、卒業見込の年月の記載が必要です。                                                                                                    |
|   |                  | (2) 「5 成績・単位証明書」に 生年月日・卒業(見込)年月が記                                                                                                    |
|   |                  | おされている場合は不更です                                                                                                    |
|   |                  | (9) 証明書け日本語よたけ常語で記載された匠本を掲出してくださ                                                                                                    |
|   |                  | (3) ய切音は日本町よたは天町く山戦さんに広本を近山してくたさ                                                                                                    |
|   |                  | い。                                                                                                    |
|   |                  | な翻訳(国の機関や翻訳会社等の第二者によって日本語または英語                                                                                                    |
|   |                  | に翻訳されたもの)を証明書原本と合体させ、1つのファイルにし                                                                                                    |
|   |                  | て提出してください。                                                                                                    |
|   |                  |                                                                                                    |
|   |                  | *ファイル名は「卒業証明書」または「卒業見込証明書」としてくだ                                                                                                    |
|   |                  | さい。                                                                                                    |
|   |                  | *本学卒業(見込)者は不要。                                                                                                    |
|   |                  | *合格発表後にスキャンした証明書の原本を提出していただきますの                                                                                                    |
|   |                  | で、大切に保管してください。                                                                                                    |
| 7 | 'Online          | 【中国の教育機関が最終学校の者は全員】                                                                                                    |
|   | Verification     | (1) 中国の教育機関が最終学校の者け 「6 卒業(見込) 証明書」に                                                                                                    |
|   | Report of China  | <b>加えて</b> (HSI(中国高等教育学生信自网)が発行する茜文の '0n1ino                                                                                                    |
|   | Highon Education | WHAL, OHOI (丁酉回寻秋日子工田心内) が売刊する天文の OHIIHE<br>Varifiantian Dapart of China Uishan Education Oualification                                                                                                    |
|   | nigher Education | verification report of Unina figher Education Qualification                                                                                                    |
|   | wualification    | Uertilicate を、USD/教育部子生服务子茶原及展中心、旧UHESIUU)                                                                                                    |
|   | Certificate      | から不研究科受付 (a1-ad@rikkyo.ac.jp) ヘメールで直送されるよ                                                                                                    |
|   | (該当者の五)          | う手配してください                                                                                                    |

|   |               | CSSD の手続きの詳細は、ウェブサイト                                      |
|---|---------------|-----------------------------------------------------------|
|   |               | ( <u>https://www.chsi.com.cn/en/pvr</u> )を確認してください。       |
|   |               | 'Online Verification Report of China Higher Education     |
|   |               | Qualification Certificate'は、出願期間締め切り日までに本研                |
|   |               | 究科に送信されるよう、余裕をもって準備、手配してください。期                            |
|   |               | 限を過ぎた場合は出願そのものが不受理となります。                                  |
|   |               | CSSD から直接メールで届く'Online Verification Report of China       |
|   |               | Higher Education Qualification Certificate'(英語版)のみ有       |
|   |               | 効です。                                                      |
|   |               | (2) 'Online Verification Report of China Higher Education |
|   |               | Qualification Certificate'(英語版)の代わりに、CHSI日本が              |
|   |               | 発行する「高等教育学歴認証報告書(英語版)」による提出も可と                            |
|   |               | します。CHSI 日本(株式会社メリットファイブ内)に申請してくだ                         |
|   |               | さい。                                                       |
|   |               | URL: <u>http://www.chsi.jp</u> TEL:03-6909-2235           |
|   |               | CHSI日本の「高等教育学歴認証報告書(英語版)」の発行には5週間                         |
|   |               | 程度かかることもあります。早めに申請してください。                                 |
| 8 | 学士号 (B.A.等) 取 | 出身大学が発行した日本語または英語の証明書原本。                                  |
|   | 得(見込)証明書      | 出願資格「第6項」で出願する者は、出身大学の学部の「学士号(B.A.                        |
|   | (「出願資格6」で     | 等)取得(見込)証明書」を提出してください。卒業証明書に取得する                          |
|   | 出願する者のみ)      | 学位が記されて合わせて証明されている場合は不要です。                                |
| 9 | 退学証明書         | 本学(大学院を含む)を退学した者が再び入学する場合は、入学金を                           |
|   | (本学退学者のみ)     | 2分の1相当額とするので、退学証明書を提出してください。出願期                           |
|   |               | 間内に提出された場合のみ入学金を減免します。提出された証明書は                           |
|   |               | 在籍の確認以外の用途では使用しません。                                       |
|   |               | *証明書をスキャンし PDF 形式で保存したものをアップロードしてく                        |
|   |               | ださい。                                                      |
|   |               | *合格発表後にスキャンした証明書の原本を提出していただきますの                           |
|   |               | で、大切に保管してください。                                            |

#### 【出願書類に関する注意事項】

- i. 出願資格「第2項」によって出願しようとする者の出願書類6「卒業(見込)証明書」は、次 に定める書類を提出してください。
- (1) 学士の学位を授与された者。

→ 学位取得証明書

- (2) 学士の学位を授与される見込みの者。
  - 1) 独立行政法人大学改革支援・学位授与機構が認定した短期大学の専攻科または高等専門学校の専攻科に在籍する者。
    - → 志願者が在籍する学校の修了見込証明書および学位申請する予定である旨を学校長が証明した証明書
  - 2) 上記1)以外の者。
    - → 独立行政法人大学改革支援・学位授与機構発行の学位申請受理証明書
- ii. 2026 年度入学試験(夏季および秋季実施分)において、出願資格審査で資格を得た者は、すでに提出した「成績・単位証明書」「卒業(見込)証明書」を再び提出する必要はありません。証明書の記載事項に変更が生じた場合のみ、新たに提出してください。
- iii. 証明書記載の氏名が、現在の氏名と異なる場合は、氏名変更を証明する公的な書類(戸籍抄本)
   1 通を提出してください。提出された書類は同一人物であることの確認以外の用途では使用し
   ません。なお、入学後に「旧姓使用」「通称使用」「別名併記制度に基づく氏名使用」の使用を

希望する者は、届け出により許可されます。詳細は入学手続時に閲覧できる「入学手続の手 引」を確認してください。

iv. 合格者は12月8日(月)までに証明書類等の原本を提出してください。提出方法の詳細は合格 者に案内します。原本の提出が期日までになされない場合には入学を認めない場合がありま す。なお、入学を認められなかった場合も選考料は返金しません。

4) 選考料

選考料 35,000 円

- (1) Web 出願システムより選考料を納入してください。選考料の納入方法はクレジットカードによ る決済です。決済が可能なクレジットカードをご用意の上、納入手続きを行ってください。
- (2) Web 出願システムでの納入期間は 2025 年 6 月 27 日(金)~7月1日(火)(日本時間 23:59) までです。Web 出願システムでの納入期間後の手続きはできませんので注意してくだ さい。
- (3) 選考料の納入にあたっては、事務手数料(1,500円)が別途かかります。
- (4) Web 出願システム登録および、選考料支払い完了後、手続き完了のメールが本学より送信さ れるので決済の控えとして保管ください。

【選考料に関する注意事項】

- 1. 選考料の納入は Web 出願システムからのみです。
- ※ 現金、郵便為替等での出願は受け付けません。
- 2. 一度納入された選考料は返還しません。

ただし、下記(1)に該当する場合は返還しますので、下記(2)に従って手続を行ってく ださい。

- (1) 選考料の返還ができる場合
  - a. 選考料を納入したが、出願書類を提出しなかった。
  - b. 選考料を納入し、出願書類を提出したが、出願が受理されなかった。
  - c. 選考料を誤って二重または過剰に納入した。
- (2) 選考料の返還手続方法

選考料返還請求願(本学所定書式)をメールで請求してください。請求先は人工知能科学研 究科(<u>ai-ad@rikkyo.ac.jp</u>)です。

選考料返還請求願は、次の締切日までに到着するようにメール添付で提出してください。 なお、返還にはメールでの請求後1か月程度かかります。

### <選考料返還請求願提出締切日>

2025年8月21日(木)必着【締切厳守】

〒171-8501 東京都豊島区西池袋 3-34-1 立教大学 教務部独立研究科事務室 人工知能科学研究科担当 TEL 03-3985-3251 E-mail ai-ad@rikkyo.ac.jp

# ≪注意≫

提出締切日までに必要書類を提出できない場合、提出書類の記載内容に不備・誤りがある場合は、選 考料を返還できません。

## 5) Web 出願システムによる志願者情報入力上の注意

下記の注意事項をよく読み、Web 出願システムの指示に従って間違いのないように入力してください。 <u>https://guidelines.rikkyo.ac.jp/daigakuin2026/sps\_ais/</u>

|    | 項目                            | 内容                                                                                                    |
|----|-------------------------------|----------------------------------------------------------------------------------------------------|
| 1  | 試験区分                          | 「自己推薦」を選択してください。                                                                                                    |
| 2  | 入学時期                          | 「2026 年 4 月」を選択してください。                                                                                                    |
| 3  | 氏名                            | カタカナ欄、英字欄、漢字欄のすべてを入力してください。<br>なお、外国籍の場合は、住民票に記載の氏名を入力してください。日本国<br>外在住者など住民票が作成されない場合は、パスポート記載の氏名を入力<br>してください。                                                |
| 4  | 性別                            | 該当するものを選択してください。                                                                                                    |
| 5  | 生年月日                          | 生年月日を西暦で入力してください。                                                                                                    |
| 6  | 国 籍                           | 国籍を入力してください。                                                                                                    |
| 7  | 受信場所                          | 試験および入学に関して迅速かつ確実に連絡のとれる場所の国、住所を入<br>カしてください。<br>本学から志願者本人に確実に連絡できる電話番号、e-mailアドレスを入力<br>してください。<br>日本国外の場合は、電話番号の前に国番号・地域番号をつけて入力してく<br>ださい。                   |
| 8  | 本学在籍                          | 本学在籍の有無を選択してください。卒業(見込)、修了(見込)、退<br>学は問いません。<br>本学に在籍歴のある志願者は、その下の「学生番号」欄に本学当該課程<br>の学生番号を記入してください。                                                             |
| 9  | 出身校および卒業<br>(見込)・修了(見<br>込)年月 | 出身大学、学部(研究科、課程)、学科(専攻)および卒業(修了)年<br>月、取得(見込)学位を入力し、卒業(見込)、修了(見込)は該当す<br>るものを選択してください。<br>ふたつの大学に在学した場合、それぞれの大学の情報を大学名、所在地<br>(国名)、学部名、学科名欄、入学年月・卒業年月欄に入力してください。 |
| 10 | 職業                            | 職業に就いている場合には、職業名を入力してください。非常勤、アル<br>バイト等の場合は入力しないでください。                                                                                                    |
| 11 | 職 歴                           | 現在の勤務先の他に、過去に職歴がある場合には新しい順に入力してください。                                                                                                    |

| 12 | 勤務先      | 現在の勤務先がある場合には、名称、部署、役職、正規・その他、所在 |
|----|----------|----------------------------------|
|    |          | 地、電話番号を入力してください。                 |
| 13 | 学校名      | 小学校(初等教育機関)から、学校名、国名、入学年月、卒業年月を入 |
|    |          | 力してください。                         |
| 14 | 免許・資格    | 免許および資格については直近に取得したものから「職歴・免許・資格 |
|    |          | に関する備考」に入力してください。                |
| 15 | 研究・調査に関す | 茎佐・刊行物・学へ改善笙の実績がなる担合には1カーアノださい   |
|    | る業績      | 有下・回11初・子云光衣守の天祖がめる場合には八月してくたさい。 |

# 6)受験票

出願手続完了者には、Web 出願システムの「マイページ」上で、出願締切後、2025 年 7 月 9 日(水) に「受験票」を発行します。

受験票は、出願を受理した場合に発行します。入学試験の当日は必ずプリントアウトして持参してく ださい。スマートフォンでの提示は認めません。

また、受験票は合格発表、入学手続まで大切に保管してください。